# DHA te CUIDA la fórmula del bienestar

Programa de 2024 Bienestar en Salud

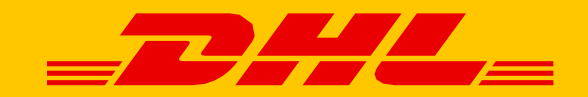

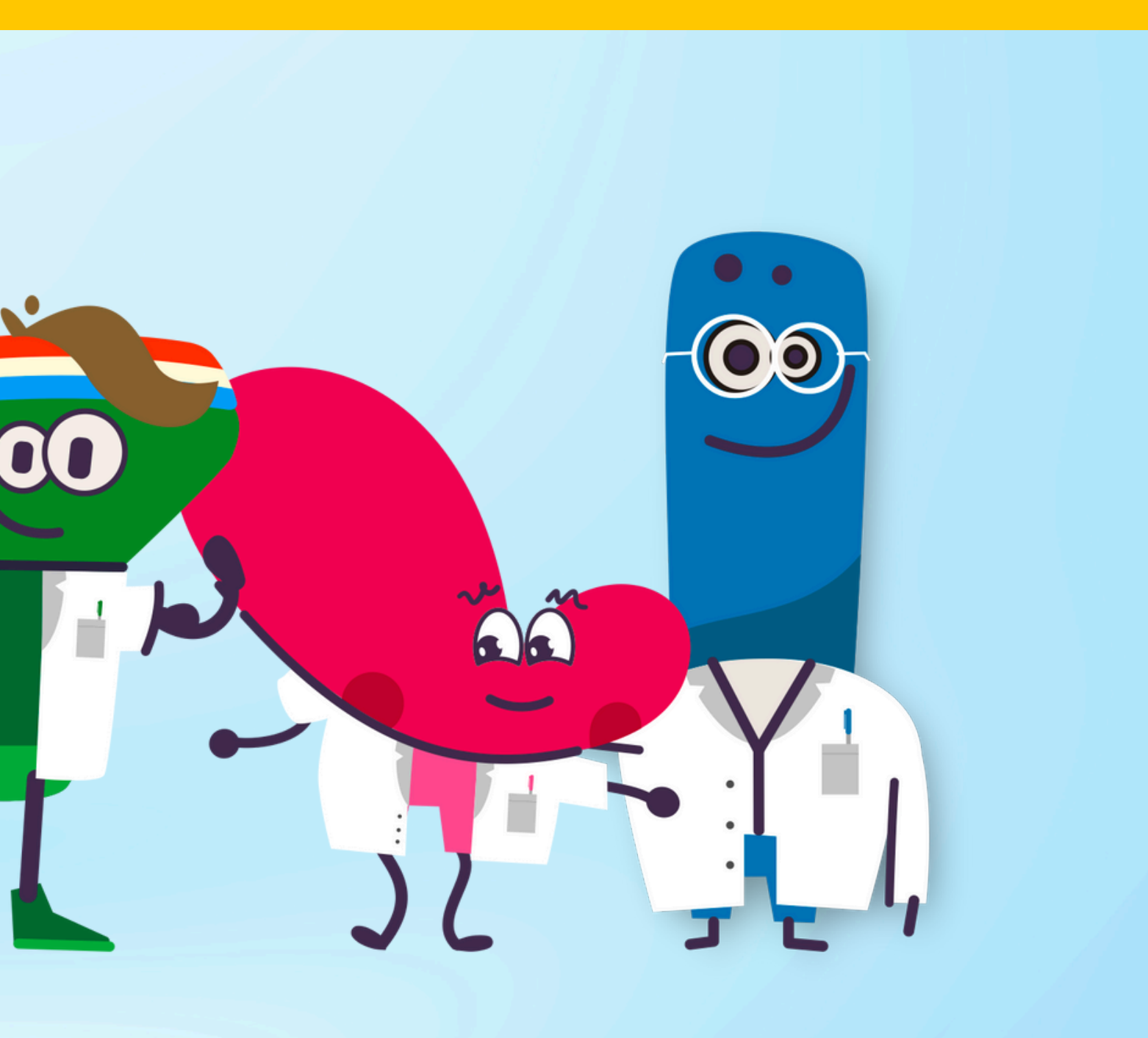

# te ( la fórmula del bienestar

### Plataforma Digital de Salud personalizada

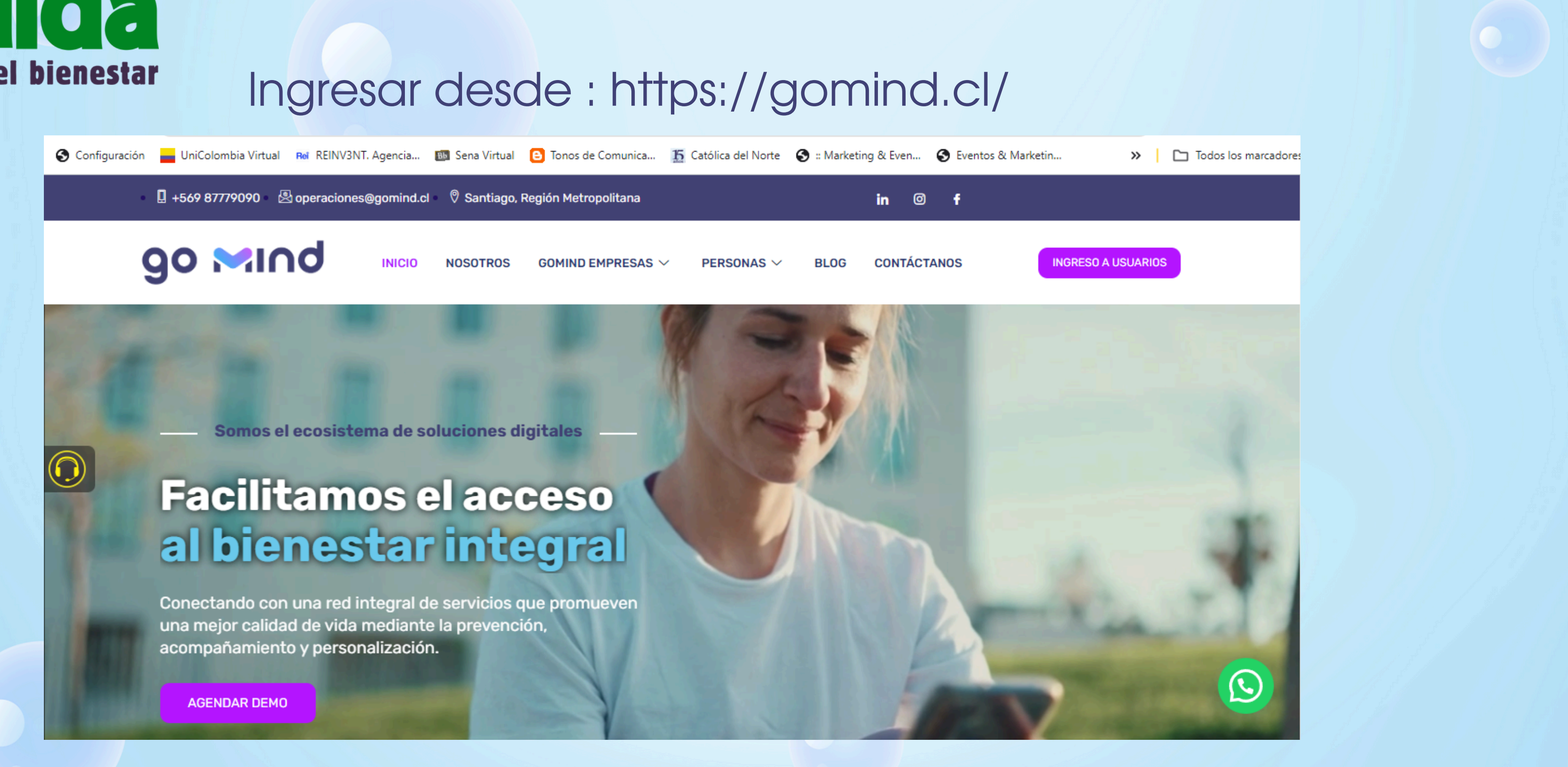

Acceso directo en https://app.gomind.cl/

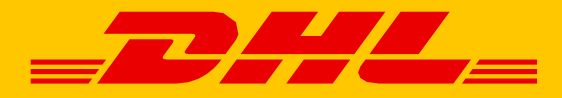

# DHA te CUIDa la fórmula del bienestar

### Plataforma Digital de Salud personalizada

A esta pantalla se llega desde el sitio Web y tiene la posibilidad de ingresar con usuario y clave, también la posibilidad de recuperar la contraseña y de registro en caso no tengo cuenta creada aún. Permite recordar la contraseña para que el usuario no deba loguearse todas las veces

### Credenciales de acceso

Usuario: correo electrónico

**Password:** 4 primeros digitos del número de identificación

**90 Mino** Ecosistema Digita

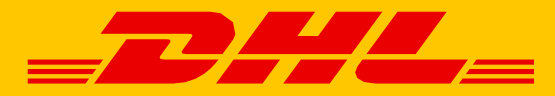

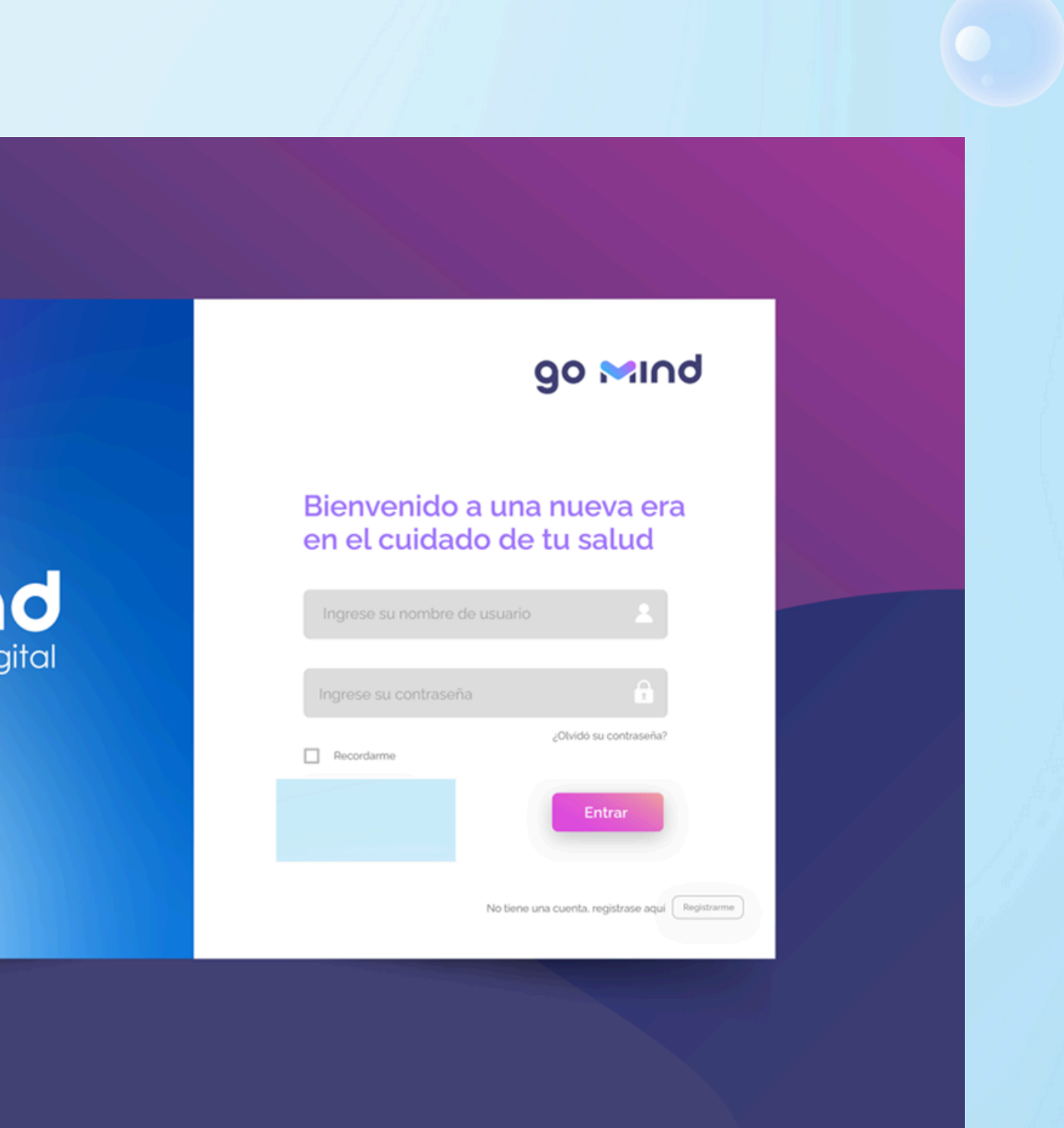

# te ( la fórmula del bienestar

### Si es la primera vez que entra a la plataforma, en una capa tipo popup, encima del bienestar, encontrarás el mandato (Términos y condiciones) para poder navegar en nuestra plataforma

Si el usuario sale de la capa, sin firmar, no debe tener acceso a ninguna opción del menú izquierdo. Sí podrá editar "Mis datos" (info demográfica), desde el menú superiorderecho (ícono de persona)

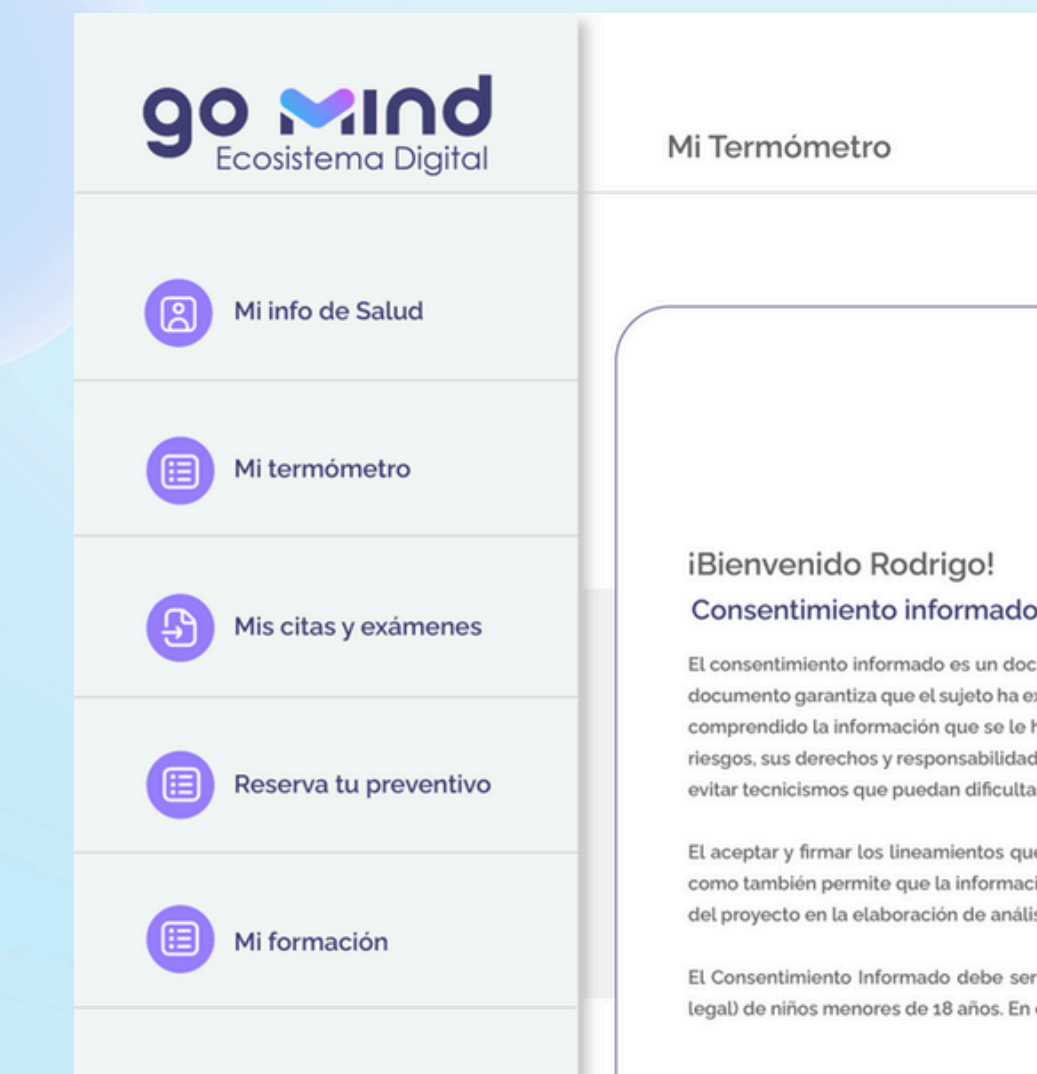

### Plataforma Digital de Salud personalizada

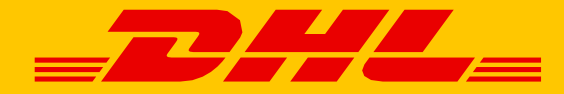

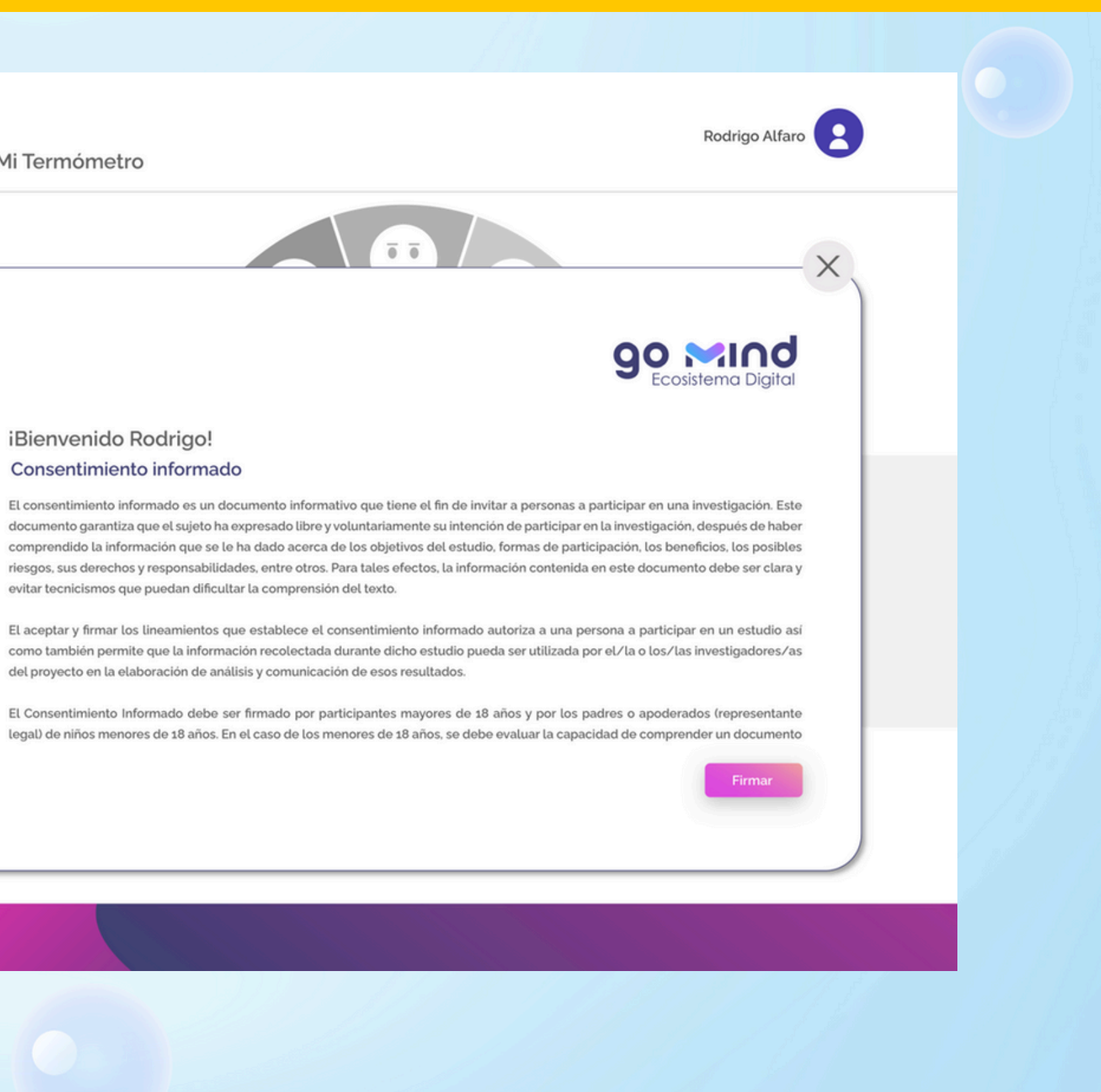

# DHA te CUICA la fórmula del bienestar

### Una vez que el usuario firma los términos y condiciones, en la misma capa tipo Popup, se le presenta la explicación de en qué consiste el programa completo y cuáles son las etapas.

Esta pantalla tiene un botón "siguiente", ubicado en la parte inferior derecha de la capa y un botón para cerrar la capa, ubicado según indica la imagen.

# 90 Mind Ecosistema Digital Mi bienestar Mi bienestar Mi info de Salud Reserva tu atención Mis citas y exámenes Mi aprendizaje

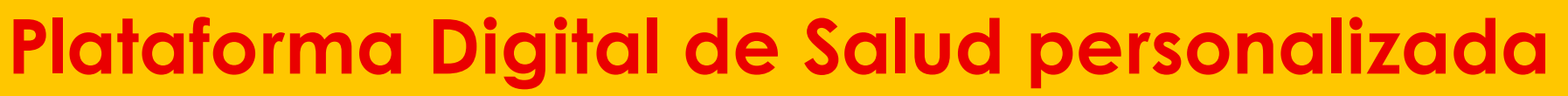

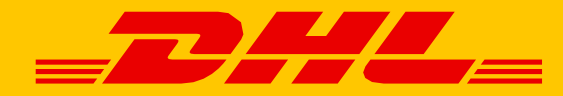

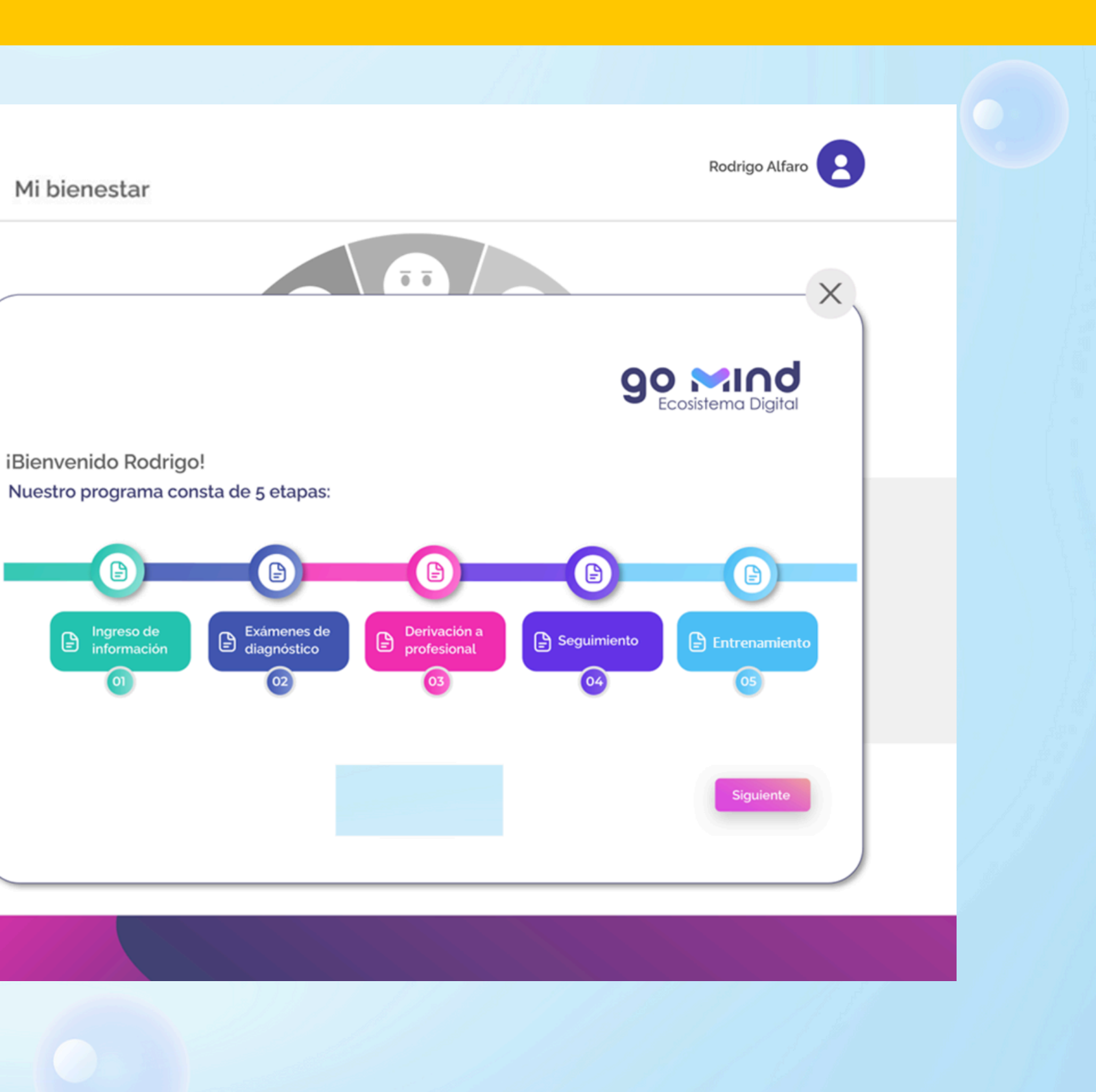

## Plataforma Digital de Salud personalizada

# te. la fórmula del bienestar

Una vez que el usuario presionó "siguiente" en la capa de que contenía la explicación del programa, se valida si están todos sus datos demográficos almacenados. En caso de que no estén, se le presenta el formulario prellenado con los datos que haya y los otros campos vacíos para completar.

Si el usuario modifica el email, debe existir una validación de éste.

Los campos solicitados, son:

- Nombre\*, Apellidos\*,
- fecha nacimiento\*, sexo\*,
- RUT\*, teléfono\*, email\*,
- dirección, comuna, ciudad, región\*, país\* y contraseña\*.\*

La capa contiene dos botones: Guardar y Cerrar, según muestra la imagen.

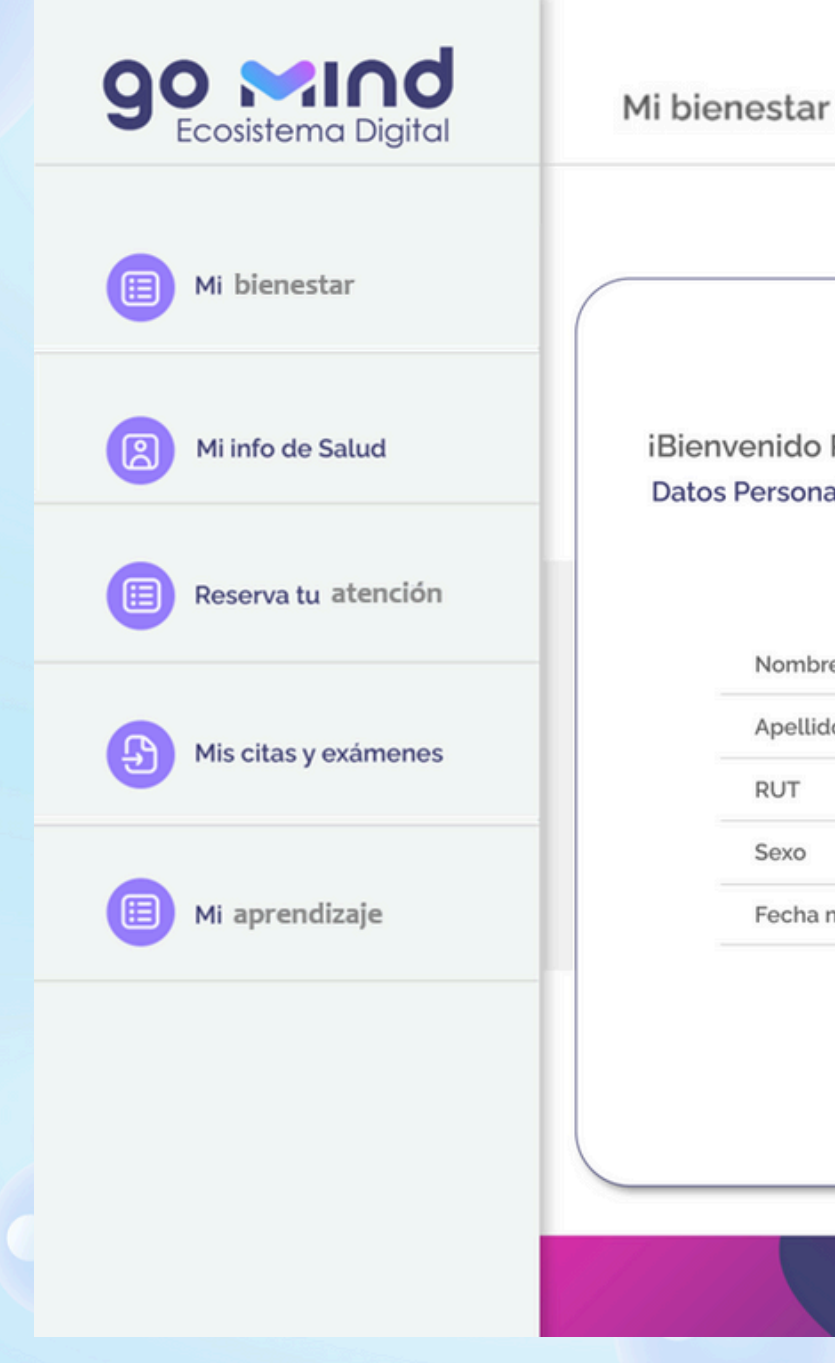

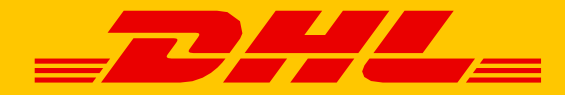

| ar                  |               | Rodrigo Alf                       | aro |  |
|---------------------|---------------|-----------------------------------|-----|--|
|                     |               |                                   | -×  |  |
| o Rodrigo!<br>nales | ę             | <b>90 Min</b><br>Ecosistema Digit |     |  |
| bres                | Rodrigo       |                                   |     |  |
| lidos               | Alfaro        |                                   |     |  |
|                     | 15021038-0    |                                   |     |  |
|                     | Masculino     |                                   |     |  |
| a nacimiento        | 07 /12 / 1980 |                                   |     |  |
|                     |               | Guardar                           |     |  |
|                     |               |                                   |     |  |

# DHA te CUICA la fórmula del bienestar

### Una vez que el usuario presionó "guardar" en la capa que contenía la información demográfica, se valida que esté almacenada toda la información de salud.

En caso de que no esté, se le presenta el formulario prellenado con los datos que haya y los otros campos vacíos para completar.

La capa contiene 3 botones: Cerrar, Guardar, según muestra la imagen. Y el botón "Cargar exámenes previos".

# Mi bienestar Mi bienestar Mi info de Salud Reserva tu atención Mis citas y exámenes Mi aprendizaje

### Plataforma Digital de Salud personalizada

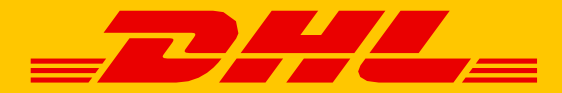

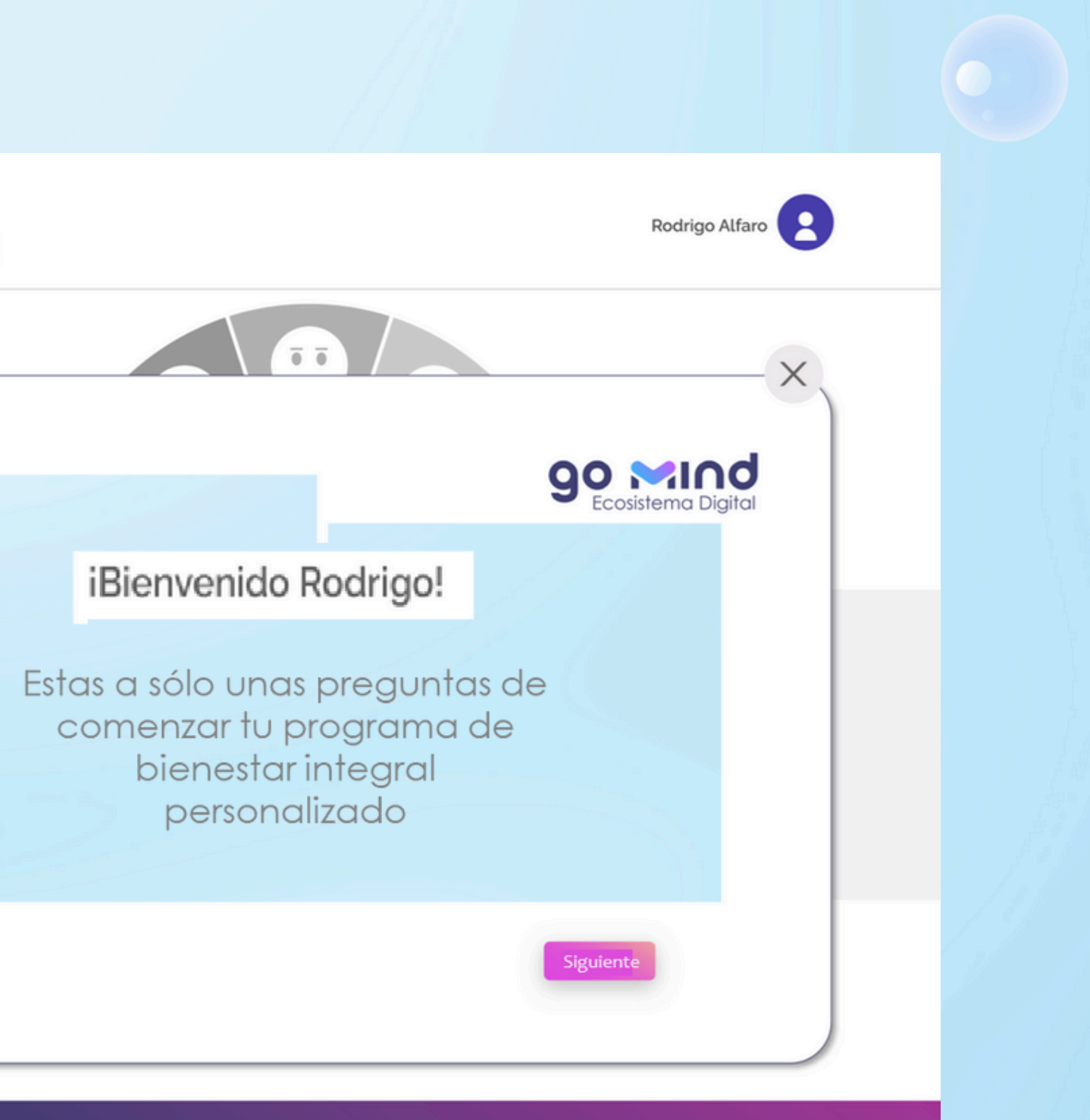

# DHA te CUICA la fórmula del bienestar

### Programa tu CHEQUEO PREVENTIVO

Ingresa en **RESERVA TU ATENCIÓN** para programar tus exámenes preventivos seleccionando entre la batería de e ´xamenes que contemplan todo el plan preventivo

(Ver tabla a continuación para ver detalle de exámenes por grupo etarios de acuerdo al género)

| go ≫i∪q               | Reserva tú a         |
|-----------------------|----------------------|
| Mi Bienestar          | Inicio / Dashboard / |
| Kis Datos             | Modalida             |
| Ai Info de Salud      | Elegir feo           |
| 😝 Reserva tu atención | Región<br>Prestado   |
| Mis Citas y Exámenes  | Exámene              |
| C Mi Aprendizaje      |                      |
|                       |                      |
|                       |                      |

| DS                                                                         |
|----------------------------------------------------------------------------|
|                                                                            |
|                                                                            |
| E                                                                          |
| d                                                                          |
| E                                                                          |
| E                                                                          |
| DP<br>DH<br>DC<br>DP<br>DT<br>DR<br>DE<br>DU<br>DU<br>DU<br>DU<br>DU<br>DU |
|                                                                            |

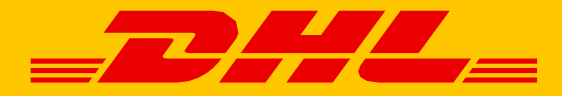

Juan Carlos Restrepo 😫 🝷

| menes Preventivos  | ~ |
|--------------------|---|
| ·mm-aaaa           |   |
| -                  | 0 |
| gir                | ~ |
| gir                | ~ |
| fil Lipídico       |   |
| fil Bioquímico     |   |
| /                  |   |
| na Completa        |   |
| Ą                  |   |
| na de muestra      |   |
| diografía Tórax AP |   |
| igrafia Abdominal  |   |
| dico General       |   |
| ologia             |   |
| almologia          |   |
| Jenza              |   |
| cunas              |   |
|                    |   |

# DHJ. *te* CUICA la fórmula del bienestar

## Creando una vida más saludable

| Exámenes   Grupo Etarios Hombre   Grupo Etarios Hombre   Grupo Etarios Mujer     Perfil Lipídico   x   x                                                                                                    |
|----------------------------------------------------------------------------------------------------|
| Imagenología   Imagenología   Imagenología< |
| Perfil Lipídicoxxxxxxxxxxxxxxxxxxxxxxxxxxxxxxxxxxxxxxxxxxxxxxxxxxxxxxxxxxxxxxxxxxxxxxxxxxxxxxxxxxxxxxxxxxxxxxxxxxxxxxxxxxxxxxxxxxxxxxxxxxxxxxxxxxxxxxxxxxxxxxxxxxxxxxxxxxxxxxxxxxxxxxxxxxxxxxxxxxxxxxxxxxxxxxxxxxxxxxxxx                                                                                                    |
| Perfil Bioquímicoxxxxxxxxxxxxxxxxxxxxxxxxxxxxxxxxxxxxxxxxxxxxxxxxxxxxxxxxxxxxxxxxxxxxxxxxxxxxxxxxxxxxxxxxxxxxxxxxxxxxxxxxxxxxxxxxxxxxxxxxxxxxxxxxxxxxxxxxxxxxxxxxxxxxxxxxxxxxxxxxxxxxxxxxxxxxxxxxxxxxxxxxxxxxxxxxxxxxxxxxx                                                                                                    |
| HIVxxxxxxxxxxxxxxxxxxxxxxxxxxxxxxxxxxxxxxxxxxxxxxxxxxxxxxxxxxxxxxxxxxxxxxxxxxxxxxxxxxxxxxxxxxxxxxxxxxxxxxxxxxxxxxxxxxxxxxxxxxxxxxxxxxxxxxxxxxxxxxxxxxxxxxxxxxxxxxxxxxxxxxxxxxxxxxxxxxxxxxxxxxxxxxxxxxxxxxxxxx <t< td=""></t<>                                                                                                    |
| Orina Completaxxxxxxxxxxxxxxxxxxxxxxxxxxxxxxxxxxxxxxxxxxxxxxxxxxxxxxxxxxxxxxxxxxxxxxxxxxxxxxxxxxxxxxxxxxxxxxxxxxxxxxxxxxxxxxxxxxxxxxxxxxxxxxxxxxxxxxxxxxxxxxxxxxxxxxxxxxxxxxxxxxxxxxxxxxxxxxxxxxxxxxxxxxxxxxxxxxxxxxxxx<                                                                                                    |
| Toma de muestraxxxxxxxxxxxxxxxxxxxxxxxxxxxxxxxxxxxxxxxxxxxxxxxxxxxxxxxxxxxxxxxxxxxxxxxxxxxxxxxxxxxxxxxxxxxxxxxxxxxxxxxxxxxxxxxxxxxxxxxxxxxxxxxxxxxxxxxxxxxxxxxxxxxxxxxxxxxxxxxxxxxxxxxxxxxxxxxxxxxxxxxxxxxxxxxxxxxxxxxxx                                                                                                    |
| GinecologíaPapanicolauxxxxImagenologíaxxxxMamografía DigitalxxxxEcografía MamariaxxxxDensitometría óseaxxxxGastroenterologíaxxxx                                                                                                    |
| PapanicolauxxxxImagenologíaImagenología                                                                                                    |
| ImagenologíaMamografía DigitalEcografía MamariaDensitometría óseaGastroenterología                                                                                                    |
| Mamografía DigitalxxxEcografía MamariaxxxxDensitometría óseaxxxxGastroenterologíaxxxx                                                                                                    |
| Ecografía Mamaria x x x   Densitometría ósea x x x x   Gastroenterología X X X X                                                                                                    |
| Densitometría ósea x<br>Gastroenterología                                                                                                    |
| Gastroenterología                                                                                                    |
|                                                                                                    |
| Hemorragias oculta en depocisiones 3 muestras x                                                                                                    |
|                                                                                                    |
|                                                                                                    |
|                                                                                                    |
|                                                                                                    |

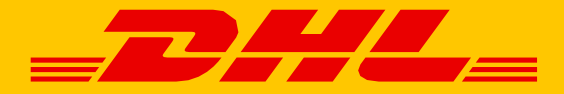

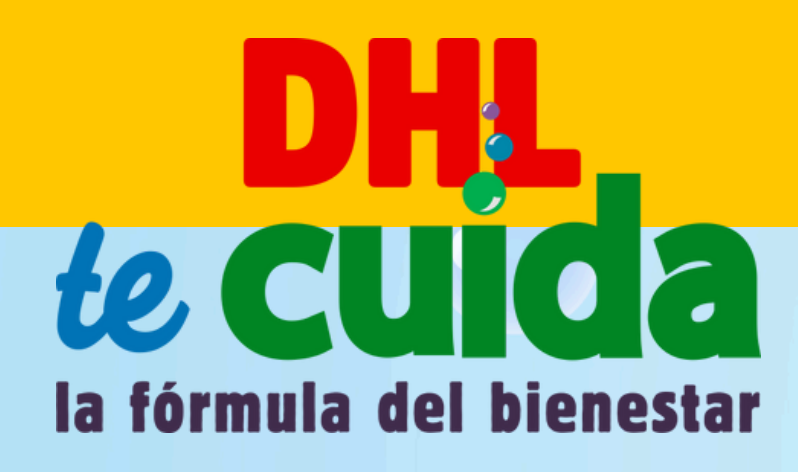

### Creando una vida más saludable

# Canales exclusivos de atención

Para ayudarte con todas tus consultas y programar tus chequeos preventivos

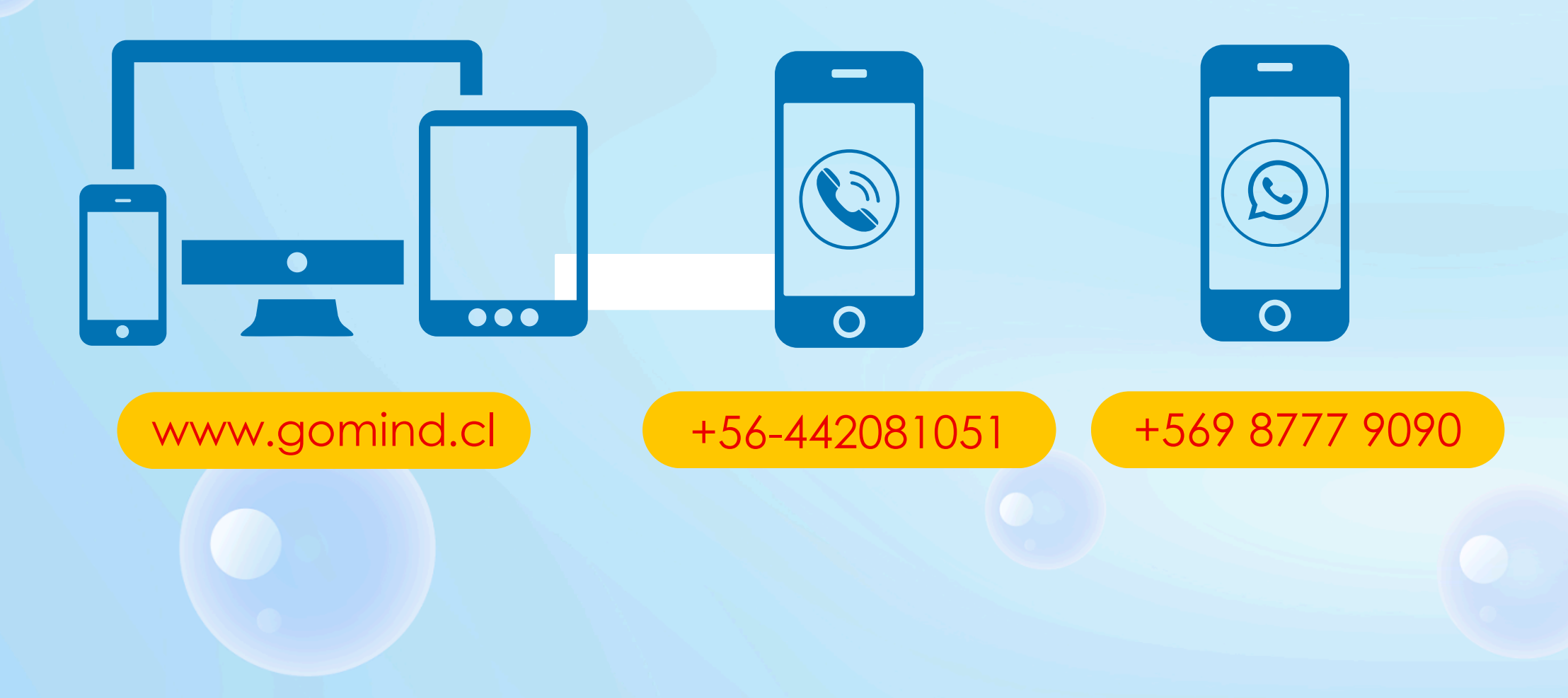

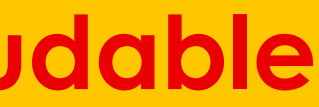

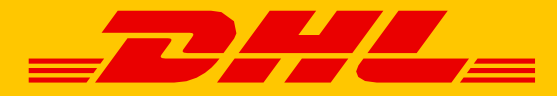

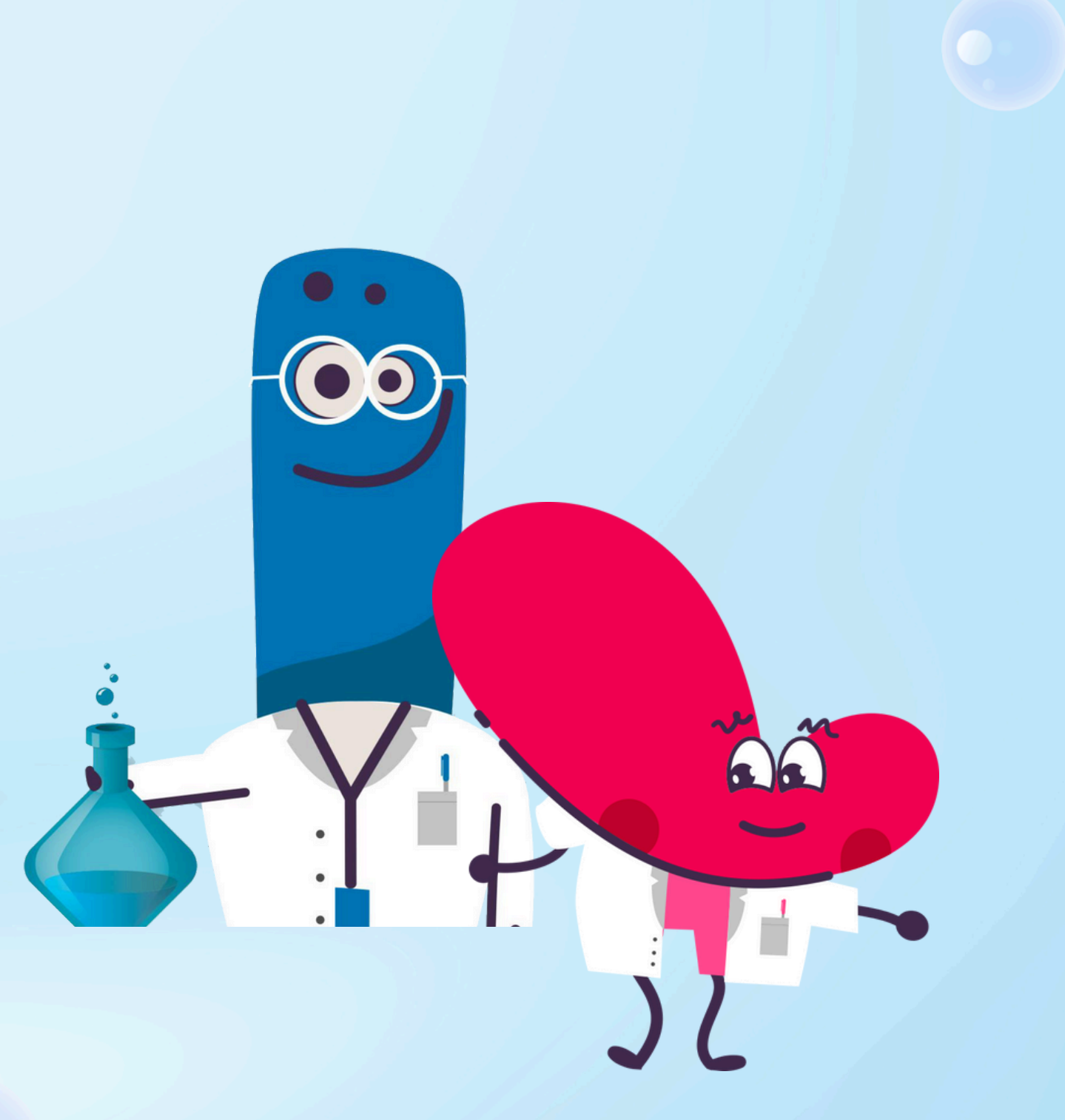

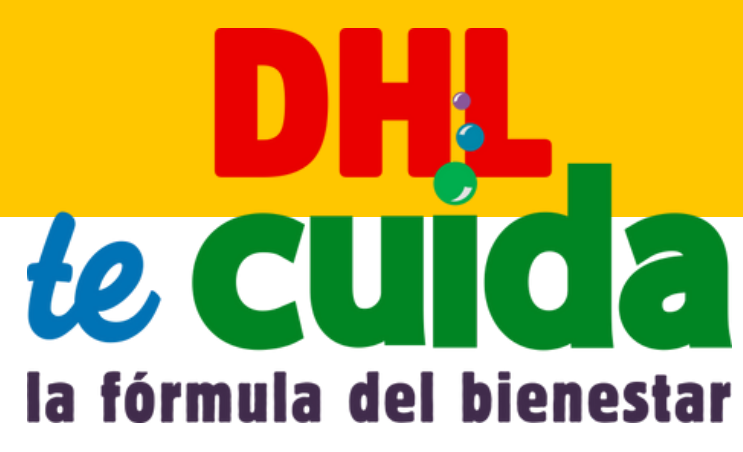

# **Red de Convenios**

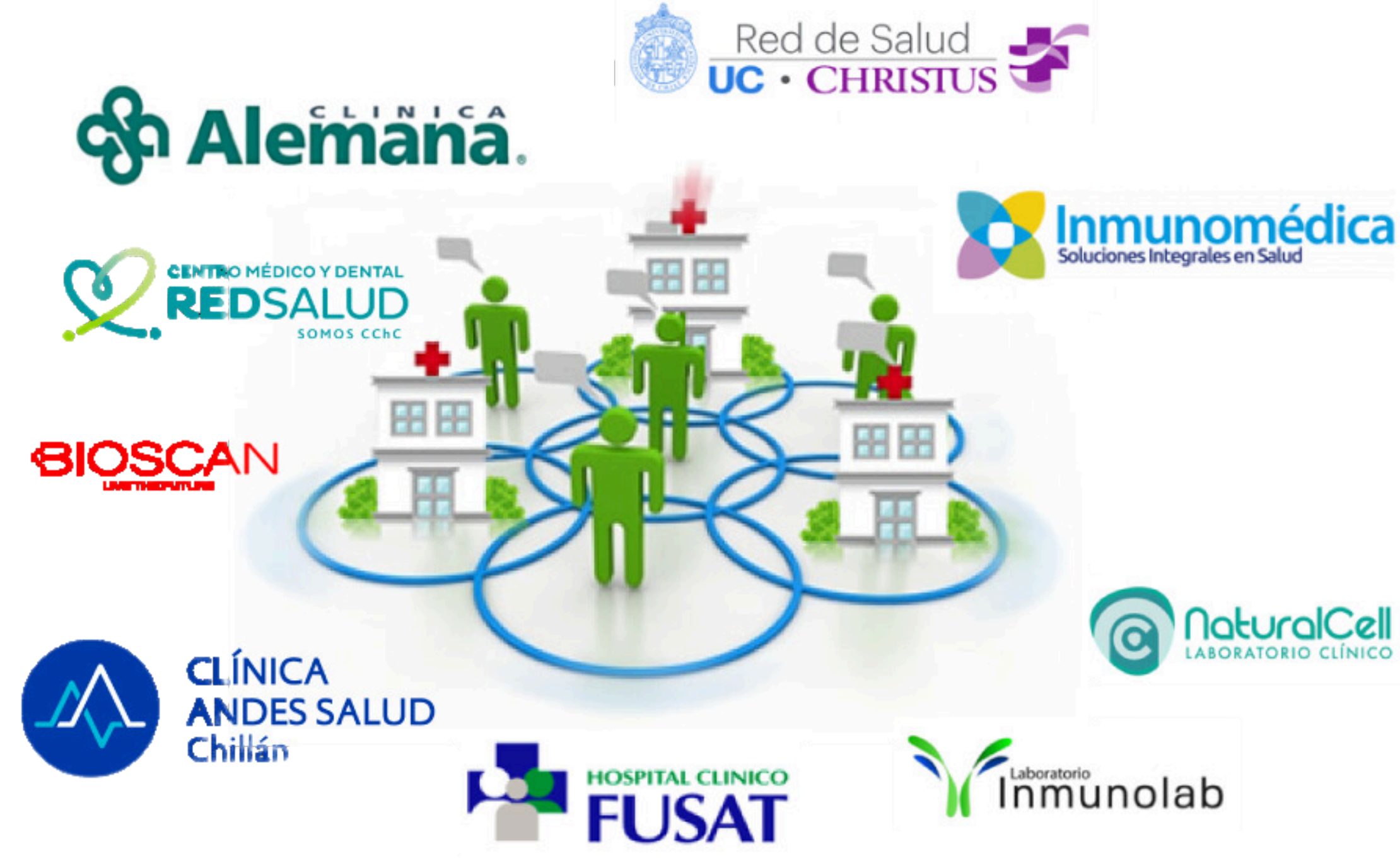

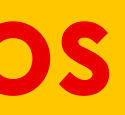

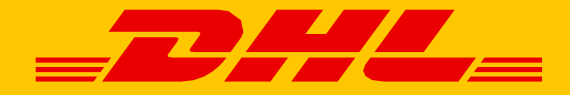

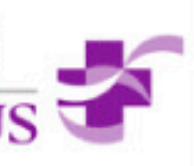

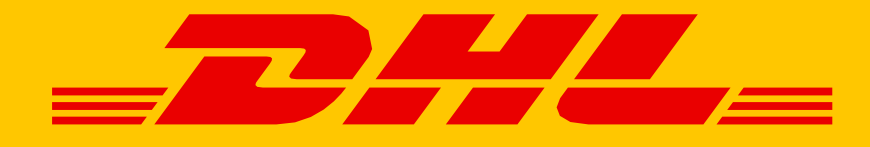

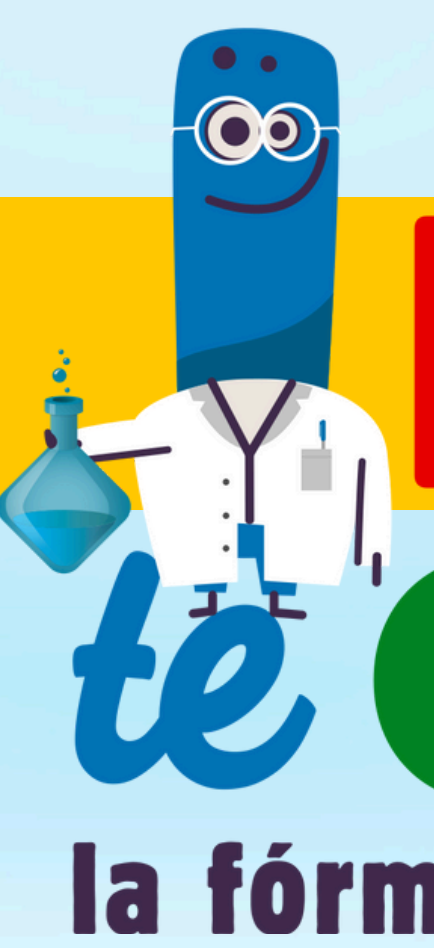

## la fórmula del bienestar